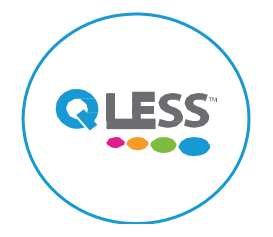

## **Download the QLess App**

#### Hours of Operation:

Monday – Friday 7 a.m. to 5 p.m. (Closed on City Holidays)

#### **Contact Information:**

City of Phoenix - Aviation Department Security Badging Office 3300 E. Sky Harbor Blvd Phoenix, AZ 85034

**General Questions Email:** 

security.badging@phoenix.gov Phone: (602) 273-2036

Training Questions Email: security.training@phoenix.gov

Notice of Violations (NOVs): compliance.phx@phoenix.gov

**Adjudications (additional documents):** (602) 273-2036 and ask for a Supervisor.

# Don't forget:

- 1. To bring two (2) forms of unexpired and undamaged identification documents. Names on both documents must match and must be your <u>legal</u> name. A list of acceptable documents can be found at www.skyharbor.com/airportbusiness/security-badging/.
- 2. Paperwork you may need from your authorized signer to get your badge or have any special privileges printed on your badge.
- 3. Payment: Exact amount in cash, company check, or a debit/credit card.
- 4. Your mobile device. You will be summoned to a clerk station via text.

#### Common questions:

**Can I give myself more time using QLess?** No, this feature has been disabled. You must be on time for your scheduled appointment.

**Can I rejoin the queue?** This feature is not available. You will need to schedule a new appointment.

How do I know my appointment's scheduled date and time? You will receive a text and email confirmation.

#### When do I need to arrive at the badging

**office?** We recommend checking in with the Front Lobby guard at least 10 minutes before your appointment. A text will be sent to you to proceed to a numbered station inside the Badging Office.

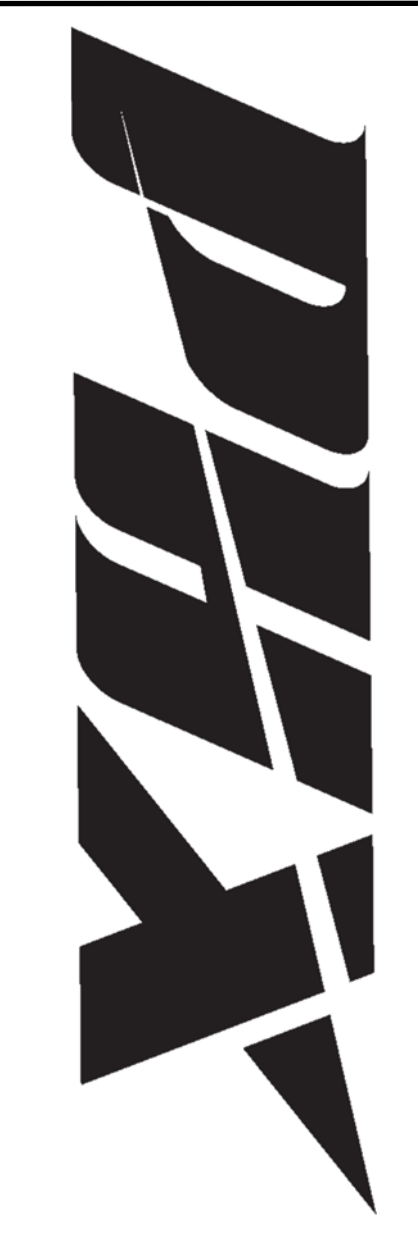

Phoenix Sky Harbor International Airport

# Badging Office Reference Guide

#### How do I Make an appointment?

- 1. From a web browser go to: <u>www.skyharbor.com/airport-business/security-badging/</u>
- 2. Select the "Make an Appointment" icon.
- 3. Enter your first and last name. You must enter <u>your cell phone number</u> to receive notifications.
- Choose the queue you wish to enter. (See left side of this guide to see all queues and descriptions.)
- 5. Enter the required information. (For appointments, select a date and time.)
- 6. Enter your email address.

# How do I join by QLess App?

- 1. Download the QLess app for iOS or Android.
- 2. Launch the app and "Allow Access" to location
- 3. Under the "Settings" menu add your cell phone number if it is missing.
- 4. Under "Explore" choose "Sky Harbor Security Badging Office". If you don't see the location search for and select "Sky Harbor."
- Choose the queue you wish to enter. See left side of this guide to see all queues and descriptions. (Please save all confirmation emails and text message for appointments.)

# How do I cancel?

Text "C" to the number provided in the confirmation email or the text message you received when scheduling the appointment.

# What should I book?

#### **Badging Appointments**

**Fingerprints** For initial processing

**Renewal** For renewing a badge

#### STA- Processing For STA only

CBP Seal

For adding customs

#### Add Escort / Driving

For adding escort

#### **Escrow Payment**

For adding funds

## Name Change

For changing a name

#### Add Employer For adding a second badge

## How do I complete training?

All training is now sent to the email address on file, training may be completed off site.

## How do I receive my badge?

After completing all training, you may come into the badging office Monday - Friday from 7 a.m. to 5 p.m. to pick up your final badge. You will need to bring your temporary badge with you and a government-issued picture ID to pick up your final badge.

(Must check in at Badging Office Front Lobby)

## Walk In – available for services listed below

- Providing additional documents
- Add/remove a privilege
- Driver license update
- Reprint of a badge due to being damaged, lost or stolen
- Training computers Available Monday -Friday 7AM - 3PM

(Must check in at Badging Office Front Lobby)

#### How do I schedule Authorized Signer (AS) Training?

Email the Badging Office at security.badging@phoenix.gov